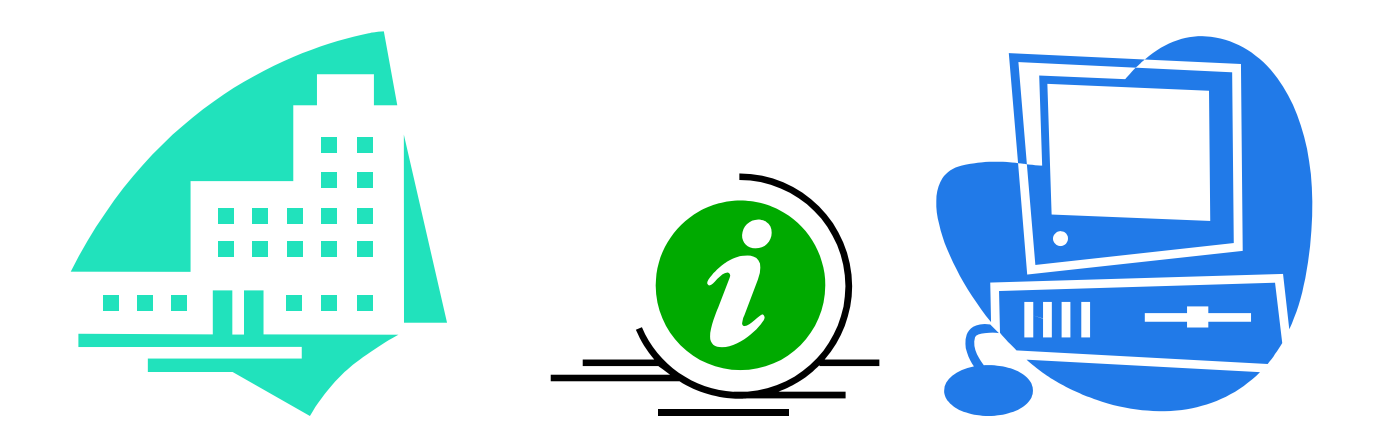

# DDAP CRISIS ASSESSMENT TRAINING GUIDE

DMHAS Information Systems Division

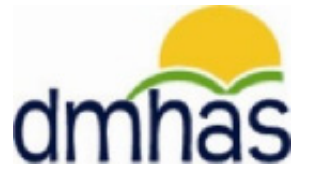

March 2011

## **CRISIS ASSESSMENT**

## Overview

A client is admitted to a crisis program when they are evaluated as part of a behavioral health crisis. Crisis evaluations are conducted by crisis teams, and are always tied to a crisis program admission. There is only one crisis assessment per admission to a crisis program. A crisis assessment can be modified at any time after it has been entered into the application. **Note:** A crisis assessment can only be associated with an admission to a crisis program.

Crisis data can only be entered into DDaP through the front end.

### Forms:

The following forms are used when admitting a client to a Crisis Program:

- DDaP Admission Form Abbreviated
- DDaP Crisis Evaluation Form

These forms are located on the **DMHAS / EQMI** under <u>DDaP User Documentation and Forms</u> found at the following link: http://www.ct.gov/dmhas/cwp/view.asp?a=2900&q=334736

Refer to the **DDaP Training Guide** for instructions on admitting a new client, updating an existing client, entering and updating Services and Assessments and Discharging clients.

The **DDaP Training Guide** can be found at the following location:

• In the DDaP Application on the Sidebar in the 'Tools' link under 'Documentation'

## Adding a Crisis Assessment:

1. If adding the **Crisis Assessment** immediately following a new admission, select the <u>Assessments for New Admission</u> link on the **Admission Complete** screen.

|                                              | DEPARTMENT OF<br>MENTAL HEALTH AND ADDICTION SERVICES                                                                                                    | dmhas             |
|----------------------------------------------|----------------------------------------------------------------------------------------------------|-------------------|
| Tools 🔻 Home                                 | Client $ ightarrow$ Admission $ ightarrow$ Diagnosis $ ightarrow$ Periodic Assessment $ ightarrow$ Co-Occurring Screening $ ightarrow$                                              | Admission Complet |
| <b>test crisis▼</b><br>Provider:<br>Hospital | A new admission has been created for test crisis in the 'SAGA Claims' program.                                                                                                    |                   |
| Version<br>Test 1.2                          | Proceed To: Assessments For New Admission<br>Services For New Admission<br>Diagnoses For New Admission<br>Client Info For New Admission<br>Create Another Admission For test crisis | <u>mission</u>    |

- 2. Select Crisis from the REQUIRED ASSESSMENTS drop list.
- 3. Select the CREATE button.

| C            | Tgov            | Men                 | Department o<br>TAL HEALTH AND ADDIC | F<br>CTION SERVICES |                     | dmhas       |
|--------------|-----------------|---------------------|--------------------------------------|---------------------|---------------------|-------------|
| STAT         | E OF CONNECTION | CUT                 | DMHAS Data Performance               | ce System           |                     |             |
| Tools • H    | ome             | Client Profile      | Admission                            | Diagnosis           | Services            | Assessments |
| test crisis▼ |                 | REQUIRED ASSESSMEN  | S                                    |                     | Calact (Crisis) and | aalaat      |
| Hospital     |                 | Assessments:        | Select One<br>Select One             |                     | he CREATE butto     | n           |
| REQUIRED     | 1               | OPTIONAL ASSESSMEN  | rsis                                 |                     |                     |             |
| HISTORY      |                 | Assessments: -      | Select One                           | CREATE              |                     |             |
| Test 1.2     |                 | ACCECCHENT LITETORY |                                      |                     |                     |             |
|              |                 | ASSESSMENT HISTORY  |                                      |                     |                     |             |
|              |                 |                     |                                      |                     |                     |             |
|              |                 |                     |                                      |                     |                     |             |
|              |                 |                     |                                      |                     |                     |             |
|              |                 |                     | CLIENT                               | MGT ROSTER MGT      |                     | Assessments |

4. The CRISIS ASSESSMENT screen will display.

|                                                                    | C.go        |                   | DEPARTMENT OF<br>MENTAL HEALTH AND ADDICTION SERVICES |           |          | dmh         | ăS |
|--------------------------------------------------------------------|-------------|-------------------|-------------------------------------------------------|-----------|----------|-------------|----|
| Tools <b>*</b>                                                     | <u>Home</u> | Client Profile    | Admission                                             | Diagnosis | Services | Assessments |    |
| test crisis▼<br>Provider: Danbu<br>Hospital<br>Version<br>Test 1.2 | ury         | CRISIS ASSESSMENT |                                                       |           |          |             |    |

OR

- 5. If adding the Crisis Assessment by CLIENT SEARCH, search on the client's Last Name or SSN.
- 6. Select Find Admissions next to client in the CLIENT(S) FOUND grid.

|                         | CI.go        | ov              | Mental H       | Departn<br>ealth and | MENT OF<br>ADDICTIO | ON SERVICES     |                      | dmhas                |
|-------------------------|--------------|-----------------|----------------|----------------------|---------------------|-----------------|----------------------|----------------------|
|                         | STATE OF CON | NECTICUT        | DMHA           | S Data Perf          | ormance §           | System          |                      |                      |
| Tools 🔻                 | <u>Home</u>  | Client Manageme | nt Roster Mana | agement              | File Manage         | ement           |                      |                      |
|                         |              |                 |                |                      |                     |                 |                      | Search on the client |
|                         |              | CLIENT SEARCH   |                |                      |                     |                 | •                    |                      |
| Vansian                 |              | Provider: AL    | -              |                      |                     | *               |                      |                      |
| Version<br>Training 1.7 |              | Search By: 📀    | Last Name O    | SSN C Ad             | vanced              | Last Name: wh   | ite                  |                      |
|                         |              |                 |                |                      |                     |                 | Se Se                | lect Find Admissions |
|                         |              | CLIENT(S) FOUN  | ID             |                      |                     |                 | 00                   | icet ma Admissions   |
|                         |              | Last Name       | First Name     | SSN D                | OB                  | •               |                      |                      |
|                         |              | white           | snow           | 999888777 0          | 6/14/1962           | Find Admissions | Create New Admission |                      |

7. Select <u>Details</u> next to the client admission in the ADMISSION(S) FOUND FOR:... grid.

|              | CL.go |                | Mentai                                                                                                    | Depar<br>, Health an<br>1HAS Data Pe | TMENT OF<br>ID ADDICTIO<br>erformance S | N SERVICES     |                                | dmhas          |
|--------------|-------|----------------|----------------------------------------------------------------------------------------------------|--------------------------------------|-----------------------------------------|----------------|--------------------------------|----------------|
| Tools 🔻      | Home  | Client Managem | ent Roster N                                                                                                    | lanagement                           | File Manage                             | ment           |                                |                |
|              |       |                | inter interest interest intere | landgement                           | riic rianage                            |                |                                |                |
|              |       | CLIENT SEARCH  |                                                                                                    |                                      |                                         |                |                                |                |
| Varcian      |       | Provider: A    | L                                                                                                    |                                      |                                         | *              |                                |                |
| Training 1.7 |       | Search By:     | Last Name                                                                                                    |                                      | Muancad                                 | Last Name      | /hite                          |                |
|              |       |                | Last Name                                                                                                    | ~ 3311 ~ 7                           | Auvanceu                                | Last Name.j.   |                                |                |
|              |       | CLIENT/C) FOU  | ND                                                                                                    |                                      |                                         |                |                                |                |
|              |       | LLIENT(S) FUU  | NU                                                                                                    |                                      |                                         |                |                                |                |
|              |       | Last Name      | First Name                                                                                                    | SSN                                  | DOB                                     |                |                                |                |
|              |       | white          | snow                                                                                                    | 999888777                            | 06/14/1962                              | ✓ <u>Cr</u>    | eate New Admission             |                |
|              |       | WHITE          | SNOW                                                                                                    | 123112222                            | 04/10/1970                              | Find Admission | ns <u>Create New Admission</u> |                |
|              |       |                |                                                                                                    |                                      |                                         |                |                                |                |
|              |       | ADMISSION(S)   | FOUND FOR: SN                                                                                                    | OW WHITE - SO                        | DRTED BY ADM                            | IT DT          | /                              | Select Details |
|              |       | Program(s):    | ALL                                                                                                    |                                      |                                         | *              |                                | Ocicol Details |
|              |       |                |                                                                                                    |                                      | 1.1.2.2                                 |                |                                |                |
|              |       | Provider       | Program                                                                                                    | Stati                                | Admit Dt                                | Discharge      | Dt Discharge                   |                |
|              |       | Hospital       | 24 Hospita<br>Ave Crisis                                                                                                    | 506- Oper                            | 02/07/2011                              | L              | Details Discharge              |                |
|              |       | isophili       | 201                                                                                                    |                                      |                                         |                |                                |                |

- 8. The Client Profile screen will display.
- 9. Select the Assessments tab in the Navigator Bar.

| C                             | gov Mei                       | Department of<br>tal Health and Addic | F STION SERVICES             | elect the Ass | essments tab               | dmhas       |
|-------------------------------|-------------------------------|---------------------------------------|------------------------------|---------------|----------------------------|-------------|
| STATE OF                      | CONNECTICUT                   | DMHAS Data Performanc                 | e System                     |               |                            |             |
| Tools  Home                   | Client Profile                | Admission                             | Diagnosis                    | Services      | Assessmen                  | nts         |
| test crisis <b>*</b>          | DEMOGRAPHICS                  |                                       |                              |               |                            |             |
| Provider: Danbury<br>Hospital | First Name: test              | Mid Initia                            | Last Name: crisis            |               | Suffix:                    | ~           |
| Bookmarks                     | SSN:                          | SSN                                   | Unavailable Reason: SSN is u | nknown 🗸      | Religion: Catholic         | ~           |
| DEMOGRAPHICS<br>ADDRESS       | DOB:                          | DOB                                   | Unavailable Reason: DOB is u | nknown 🖌 M    | arital Status: Divorced/An | nulled 🐱    |
| INSURANCE                     | Ethnicity: Non-Hisp           | anic 🖌                                | Primary Language: English    | ×             | Second Lang:               | ~           |
| Version<br>Test 1.2           | Veteran Status: No            | ~                                     | Military Start Date:         | Milita        | ry End Date:               |             |
|                               | Gender: Male                  | ~                                     | Provider Client ID:          |               |                            |             |
|                               | Race: White/Ca                | icasian                               |                              |               |                            |             |
|                               | ADDRESS                       |                                       |                              |               |                            |             |
|                               | Address 1: street             |                                       |                              |               |                            |             |
|                               | Address 2:                    |                                       |                              |               |                            |             |
|                               | City: hartford                |                                       | State: Connec                | ticut 👻       | Zip: 06103                 |             |
|                               | INSURANCE                     |                                       |                              |               |                            |             |
|                               | Insurance: Type<br>Other priv | ate insurance                         | licy Number Start            | Date End Date |                            |             |
|                               |                               | CLIENT MGT                            | ROSTER MGT EDI               | г             | Cli                        | ent Profile |

- 10. The Assessments screen will display with Crisis listed in REQUIRED ASSESSMENTS.
- 11. Select Crisis in the REQUIRED ASSESSMENTS drop list.
- 12. Select the CREATE button.

| C.go                          | Ment                | DEPARTMENT OF          | TION SERVICES  |                     | dmhas       |
|-------------------------------|---------------------|------------------------|----------------|---------------------|-------------|
| STATE OF CONN                 | ECTICUT             | DMHAS Data Performance | e System       |                     |             |
| Tools  Mome                   | Client Profile      | Admission              | Diagnosis      | Services            | Assessments |
| test crisis▼                  | REQUIRED ASSESSMENT | S                      |                |                     |             |
| Provider: Danbury<br>Hospital | Assessments:        | - Select One           | CREATE         | Select 'Crisis' and | select      |
| Bookmarks                     | c                   | risis                  |                | the CREATE butto    | n           |
| REQUIRED                      | OPTIONAL ASSESSMENT | S                      |                |                     |             |
| HISTORY                       | Assessments: -      | - Select One           | CREATE         |                     |             |
| Version                       |                     |                        |                |                     |             |
| Test 1.2                      | ASSESSMENT HISTORY  |                        |                |                     |             |
|                               |                     |                        |                |                     |             |
|                               |                     |                        |                |                     |             |
|                               |                     |                        |                |                     |             |
|                               |                     |                        |                |                     |             |
|                               |                     | CLIENT                 | MGT ROSTER MGT |                     | Assessments |

## 13. The CRISIS ASSESSMENT screen will display.

#### 14. Complete the CRISIS ASSESSMENT data fields

| Clgo                                                     | V Ment.           | DEPARTMENT OF<br>AL HEALTH AND ADDIC | F<br>TION SERVICES |          | dmhas       |
|----------------------------------------------------------|-------------------|--------------------------------------|--------------------|----------|-------------|
| STATE OF CONN                                            | ECTICUT           | OMHAS Data Performanc                | e System           |          |             |
| Tools  Home                                              | Client Profile    | Admission                            | Diagnosis          | Services | Assessments |
| test crisis  Provider: Danbury Hospital Version Test 1.2 | CRISIS ASSESSMENT | <br><br>♪ PM                         |                    |          |             |

Complete the **CRISIS ASSESSMENT** data fields as noted below:

|                      | <b>REQUIRED FIELD</b> . Enter the first name of the evaluator   |
|----------------------|-----------------------------------------------------------------|
| EVALUATOR FIRST NAME | conducting the assessment.                                      |
|                      | <b>REQUIRED FIELD</b> . Enter the last name of the evaluator    |
| EVALUATOR LAST NAME  | conducting the assessment.                                      |
|                      | <b>REQUIRED FIELD</b> . Enter the location of the client crisis |
| EVALUATION LOCATION  | evaluation, or select from the drop list.                       |
|                      | <b>REQUIRED FIELD</b> . Enter the date of the client crisis     |
| EVALUATION DATE      | evaluation in MM/DD/YYYY format.                                |
|                      | <b>REQUIRED FIELD</b> . Enter the time of the client crisis     |
|                      | evaluation in HH:MM AM/PM format.                               |

## CRISIS ASSESSMENT data fields (cont.)

| <b>test crisis▼</b><br>Provider: Danbury<br>Hospital | Requestor Type Select One       |
|------------------------------------------------------|---------------------------------|
| Version<br>Test 1.2                                  | Request Date                    |
|                                                      | Request Time                    |
|                                                      | Diagnosis Type                  |
|                                                      | Police Department Select One    |
|                                                      | Disposition Referral Select One |
|                                                      | Disposition Date                |

Complete the **CRISIS ASSESSMENT** data fields as noted below:

| REQUESTOR TYPE       | <b>REQUIRED FIELD</b> . Enter the type of entity (e.g. Police) requesting crisis intervention for the client, or select from the drop list.                                                                                     |
|----------------------|----------------------------------------------------------------------------------------------------|
| REQUEST DATE         | REQUIRED FIELD. Enter the date the Office of the<br>Commissioner or LMHA was notified of the crisis in<br>MM/DD/YYYY date format.<br>The date must be less than or equal to the current date,<br>greater than the client's DOB. |
| REQUEST TIME         | <b>REQUIRED FIELD</b> . Enter the time the Office of the Commissioner or LMHA was notified of the crisis in HH:MM AM/PM format.                                                                                                 |
| DIAGNOSIS TYPE       | <b>REQUIRED FIELD</b> . Enter the High-level diagnosis of the client.                                                                                                    |
| POLICE DEPT          | <b>REQUIRED FIELD if the value in the Requestor Type field</b><br><b>is Police or Police Community Relations Officer.</b> Enter the<br>name of the police department involved, or select from the<br>drop list, if applicable.  |
| DISPOSITION REFERRAL | <b>REQUIRED FIELD</b> . Enter the outcome for the client based on the disposition, or select from the drop list.                                                                                                    |
| DISPOSITION DATE     | REQUIRED FIELD. Enter the date that the evaluator gave a disposition to a client in MM/DD/YYYY date format. This date must greater than or equal to the Evaluation Date, and less than or equal to the current date.            |

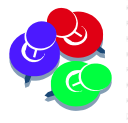

The Diagnosis Type is not the same as the ICD-9/DSM-IV diagnoses. **Diagnosis Type** is given at the crisis center based upon the situation rather than a thorough assessment by a trained clinician.

### CRISIS ASSESSMENT data fields (cont.)

| <b>test crisis▼</b><br>Provider: Danbury<br>Hospital | Disposition Time                          |
|------------------------------------------------------|-------------------------------------------|
| Version<br>Test 1.2                                  | Facility Name                             |
|                                                      | Transported to ER Via Select One          |
|                                                      | Arrest Made<br>C Yes C No C Pending       |
|                                                      | Most Serious Charge Type Select One       |
|                                                      | Clinician Present                         |
|                                                      | SAVE SAVE & EXIT CANCEL Crisis Assessment |

Complete the **CRISIS ASSESSMENT** data fields as noted below:

| DISPOSITION TIME            | <b>REQUIRED FIELD</b> . Enter the time that the evaluator gave a disposition to a client in HH:MM AM/PM format.                                                                                                    |  |  |  |  |
|-----------------------------|----------------------------------------------------------------------------------------------------|--|--|--|--|
| FACILITY NAME               | <b>REQUIRED FIELD</b> . Enter the name of the facility where a client is referred                                                                                                    |  |  |  |  |
| TRANSPORT ED                | <b>REQUIRED FIELD</b> . Enter the circumstances under which the client arrives at the emergency department, (e.g. police, voluntary), or select from the drop list.                                                                  |  |  |  |  |
| ARREST MADE                 | <b>Required if the value in the Requestor Type field is</b><br><b>Police or Police Community Relations Officer.</b> Select<br>'Yes', 'No' or 'Pending' regarding whether or not a client was<br>arrested in relation to this crisis. |  |  |  |  |
| MOST SERIOUS CHARGE<br>TYPE | Select the most serious charge type filed against the client,<br>(e.g. Felony) from the drop list.<br>Select 'None' if Arrest Made is 'No'.                                                                                          |  |  |  |  |
| CLINICIAN PRESENT           | Required if the value in the Requestor Type field is<br>Police or Police Community Relations Officer. Select<br>'Yes' or 'No' for if CIT Clinician was present at a police call.                                                     |  |  |  |  |

**15.** Select the **SAVE** button to save the Crisis Assessment.

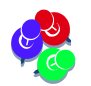

*Errors will display in red if required fields are missing values. Complete any missing fields accordingly.* 

- **16.** Select the **SAVE & EXIT** button to save the Crisis data and return to the Assessments screen.
- 17. Select the CANCEL button to Cancel out of the screen and not save. (Note: Once a Crisis Assessment has been added and saved, the CANCEL button will take you off the screen with the original Crisis data saved.)

- 18. When the SAVE & EXIT button is selected, the Assessments screen will display and the Crisis Assessment will display in the ASSESSMENT HISTORY grid.
- **19.** The **Assessment Date** in the **ASSESSMENT HISTORY** grid is the date the **Crisis Assessment** was entered into DDaP.

|                           | MEN<br>STATE OF CONNECTICUT            |                               | DEPARTMENT OF<br>NTAL HEALTH AND ADDICTION SERVICES<br>DMHAS Data Performance System |           | dmhas                     |                    |
|---------------------------|----------------------------------------|-------------------------------|--------------------------------------------------------------------------------------|-----------|---------------------------|--------------------|
| Tools 🔻                   | <u>Home</u>                            | Client Profile                | Admission                                                                            | Diagnosis | Services                  | Assessments        |
|                           |                                        | REQUIRED ASSESSM              | ENTS                                                                                 |           |                           |                    |
| SSN: Test Cr              | isis                                   | Assessment                    | s: Select One                                                                        | CREATE    |                           |                    |
| Provider: Dar<br>Hospital | nbury                                  |                               |                                                                                      |           |                           |                    |
| Bookmarks                 | ;                                      | OPTIONAL ASSESSM              | ENTS                                                                                 |           |                           |                    |
| OPTIONAL<br>HISTORY       |                                        | Assessment                    | S: Select One                                                                        | CREATE    | Select 😂 t                | o view or edit the |
| Version                   |                                        | ASSESSMENT HISTO              | RY                                                                                   |           | 011313 A330               | Soment             |
|                           |                                        | Assessment Date<br>09/14/2010 | Assessment<br>Crisis                                                                 | ×         |                           |                    |
| The da<br>Asses<br>entere | ate the Cri<br>sment was<br>ed in DDaP | sis<br>s<br>9.                | CLIENT MGT ROSTE                                                                     | RMGT      | Select X to<br>Assessment | delete the Crisis  |

- **20.** Select the open in the **ASSESSMENT HISTORY** grid to view or edit the assessment.
- **21.** Select the delete  $\ge$  icon in the grid to delete the assessment.
- 22. Select the CLIENT MGT button to return to the Client Search.
- 23. Select the **ROSTER MGT** button to return to the **Roster Search**.
- 24. Select any of the tabs in the Navigator Bar to go to another screen to view or update client data.
- **25.** The **Crisis Assessment** now displays in the **OPTIONAL ASSESSMENTS** drop list and another **Crisis Assessment** can be added in the future.

| C.go                                                    | MENT                                                    | DEPARTMENT OF<br>TAL HEALTH AND ADDICTI                                   | on Services |                                     | dmhas                                 |
|---------------------------------------------------------|---------------------------------------------------------|---------------------------------------------------------------------------|-------------|-------------------------------------|---------------------------------------|
| STATE OF CON                                            | RECTICUT                                                | DMHAS Data Performance                                                    | System      |                                     |                                       |
| Tools Tools                                             | Client Profile                                          | Admission                                                                 | Diagnosis   | Services                            | Assessments                           |
| Test Crisis<br>SSN:<br>Provider: Danbury<br>Hospital    | REQUIRED ASSESSMENT Assessments:                        | rS<br>Select One                                                          | CREATE      |                                     |                                       |
| Bookmarks<br>REQUIRED<br>OPTIONAL<br>HISTORY<br>Version | OPTIONAL ASSESSMENT Assessments:                        | TS<br>Select One<br>Select One<br>:o-Occurring<br>constite Emergency Room | CREATE      | The Crisis Assess the Optional Asse | ment displays in<br>ssments drop list |
| Test 1.2                                                | ASSESSMENT HISTOR<br>H<br>Assessment Date<br>09/14/2010 | lospitalization<br>eriodic<br>risis                                       |             |                                     |                                       |